#### 2025/04/14 18:05

#### Ir al Índice General de Ayuda de Symposium

# Asignar receptor de pago

Cualquier evento que tenga habilitada una inscripción con pago o venta de productos debe tener asignado un Receptor de pago. Esto es, una cuenta corriente, cuenta de Paypal o terminal TPV en la que recibir los pagos. Es el Administrador de la plataforma quien crea estos terminales desde el Panel de Administración y el Administrador económico el que los asigna a un determinado evento en el Panel de Gestión económica, en el menu Asignar receptor de pago:

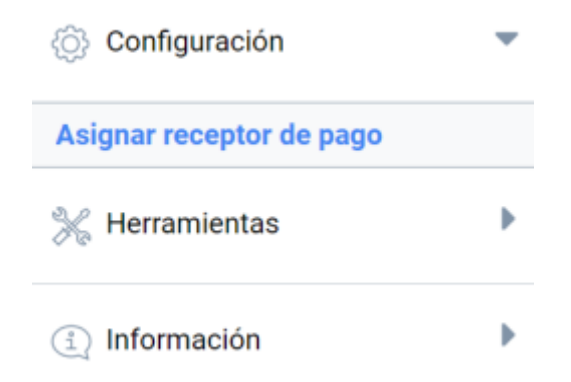

Los pasos para asignar un receptor de pago a un evento son los siguientes:

- 1. Localiza el evento al que quieres asignar el Receptor por su ID o bien por el título. Una vez lo has seleccionado, haz click en el menú desplegable con el texto "Selecciona plataforma".
- A continuación selecciona entre las plataformas disponibles. Las plataformas pueden ser: transferencia, Paypal o TPV.
- Una vez seleccionada la plataforma, en el desplegable que hay a continuación escoge el Receptor concreto al que irán destinados todos los pagos efectuados por la plataforma anteriormente seleccionada. Tras esto haz click en el botón "+" añadir.

## Buscar evento y asignar receptor de pago

| Encontrar por título: | La última reforma en cur     | so de la      | O por id del evento: | Buscar |   |
|-----------------------|------------------------------|---------------|----------------------|--------|---|
| Seleccionado:         | La última reforma en curso d | le la organiz | ación judicial       |        |   |
| Receptores de pagos:  | Selecciona plataforma        | •             |                      | ۲      | ٥ |
|                       | PayPal                       | ▼ Pago p      | oor Paypal           | •      |   |
|                       | TPV CECA                     | ▼ TPV de      | e Soporte            | •      |   |

Es posible añadir tantos receptores de pagos como sean necesarios. La herramienta los mostrará en un listado.

#### Eventos asignados y pendientes de asignación

Además de asignar un receptor, se mostrará un listado de los eventos que ya tienen receptores asignados. Esto es útil para tener más accesibles eventos que están en plena actividad y requieren nuevas asignaciones.

### Eventos con receptores asignados manualmente

| 🗄 Evento de prueba para Soporte                | 903.240,00€ |
|------------------------------------------------|-------------|
| 🗄 Congreso de Symposium                        | 0€          |
| 🗄 Gratuito primero y de pago después           | 0€          |
| 🗄 Evento de prueba para los receptores de pago | 20,00€      |
| 🗄 Proyecto de mj                               | 2.420,00€   |

Se muestra también disponibles un listado de eventos que están esperando asignación, es decir, eventos que han sido configurados "De Pago" pero todavía no tienen asignado un receptor de pago o, en caso de utilizar Unidades Administrativas, los eventos que han solicitado receptor de pago a una unidad.

### Eventos esperando asignación

Exposición de pintura barroca

From: http://eventos.ucm.es/ayuda-symposium/ - **Ayuda online** 

Permanent link: http://eventos.ucm.es/ayuda-symposium/doku.php?id=asignar\_receptor\_de\_pago

Last update: 2019/09/16 12:30

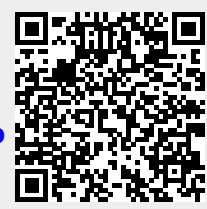

Asignar receptor